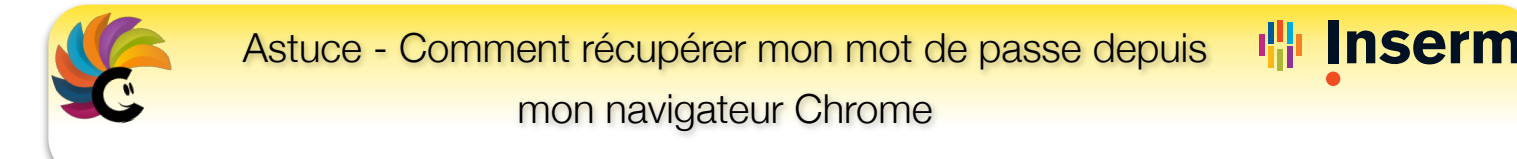

## Comment récupérer mon mot de passe depuis Chrome

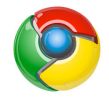

Une fois ouvert votre navigateur internet Mozilla Firefox (PC) :

1. Cliquer sur l'icône

puis sur « Paramètres ».

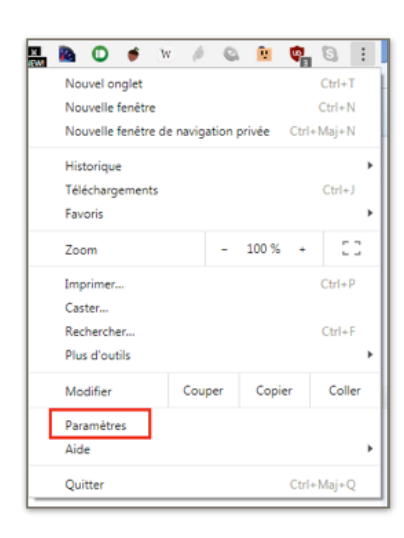

2. Aller dans les paramètres avancés en cliquant sur le bouton « Paramètres avancés »

|                                   | Au démarrage                                                                                          |   |  |  |  |  |  |
|-----------------------------------|----------------------------------------------------------------------------------------------------|---|--|--|--|--|--|
|                                   | O Ouvrir la page Nouvel onglet                                                                        |   |  |  |  |  |  |
|                                   | Reprendre mes activités là cù je m'étais arrêté                                                       |   |  |  |  |  |  |
|                                   | Ouvrir une page ou un ensemble de pages spécifiques                                                   |   |  |  |  |  |  |
|                                   | Speedial Search         http://speedial.com/?f=1&a=spd_tele_14_21_ff&cd=2XzuyEtN2Y1L1QzutDtDtBtAyE0Et |   |  |  |  |  |  |
|                                   | Ajouter une page                                                                                      |   |  |  |  |  |  |
|                                   | Utiliser les pages actuelles                                                                          |   |  |  |  |  |  |
|                                   | Utiliare les pages actuelles<br>Paramètres avancés 🔹                                                  |   |  |  |  |  |  |
| Mots de passe et                  | formulaires                                                                                           |   |  |  |  |  |  |
| Paramètres de<br>Activer la saisi | saisie automatique<br>e automatique pour remplir les formulaires d'un simple clic                     | • |  |  |  |  |  |
| Gérer les mots<br>Proposer d'enr  | de passe<br>egistrer mes mots de passe Web                                                            | • |  |  |  |  |  |
|                                   |                                                                                                    |   |  |  |  |  |  |

© 2017 Département du Système d'Information

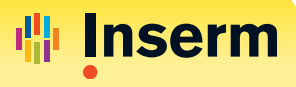

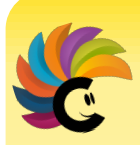

 Rechercher le site pour lequel on souhaite récupérer le mot de passe.

| ← Gérer les mots de passe                                                                                                    | Q Rechercher                                      |
|----------------------------------------------------------------------------------------------------|---------------------------------------------------|
| Activé                                                                                                    | •                                                 |
| Connexion automatique<br>Permet de se connecter automatiquement aux sites Web<br>fonctionnalité est désactivée, vous êtes invité à confirmer | l'aide des identifiants enregistrés. Si cette 🛛 🔄 |

6. Dans cet exemple, nous souhaitons récupérer le mot de passe utilisé pour se connecter à OBM, nous tapons « OBM » dans la section de recherche. (Idem pour Sirene)

Cliquer sur « Détails » pour afficher les informations de connexion au site trouvé.

| $\leftarrow$ 0                                                                       | Gérer les mots de passe                                                                                     |                                                  | 0                   | Q             | obm                         |         | 8  |  |
|--------------------------------------------------------------------------------------|----------------------------------------------------------------------------------------------------|--------------------------------------------------|---------------------|---------------|-----------------------------|---------|----|--|
| Activé                                                                               |                                                                                                    |                                                  |                     |               |                             |         |    |  |
| Connexi<br>Permet<br>fonction                                                        | ion automatique<br>de se connecter automatiquement aux site<br>malité est désactivée, vous êtes invité à co | es Web à l'aide des ide<br>onfirmer chaque conne | entifian<br>exion à | ts er<br>un s | nregistrés. Si<br>site Web. | cette   |    |  |
| Accédez à vos mots de passe depuis n'importe quel appareil via passwords.google.com. |                                                                                                    |                                                  |                     |               |                             |         |    |  |
| Mots de                                                                              | e passe enregistrés                                                                                         |                                                  |                     |               |                             |         |    |  |
| S                                                                                    | Site Web                                                                                                    | Nom d'utilisateur                                |                     |               | Mot de pass                 | е       |    |  |
| c                                                                                    | bbm.inserm.fr                                                                                               |                                                  |                     |               | . [                         | Détails | ]  |  |
|                                                                                      |                                                                                                    |                                                  |                     |               |                             | Supprim | er |  |